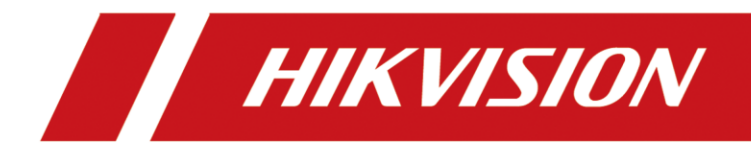

# iVMS-4200 Lite

ユーザーマニュアル

# **Legal Information**

## User Manual

©2018 Hangzhou Hikvision Digital Technology Co., Ltd.

## About this Manual

This Manual is subject to domestic and international copyright protection. Hangzhou Hikvision Digital Technology Co., Ltd. ("Hikvision") reserves all rights to this manual. This manual cannot be reproduced, changed, translated, or distributed, partially or wholly, by any means, without the prior written permission of Hikvision.

Please use this user manual under the guidance of professionals.

## Trademarks

**HIKVISION** and other Hikvision marks are the property of Hikvision and are registered trademarks or the subject of applications for the same by Hikvision and/or its affiliates. Other trademarks mentioned in this manual are the properties of their respective owners. No right of license is given to use such trademarks without express permission.

## Disclaimer

TO THE MAXIMUM EXTENT PERMITTED BY APPLICABLE LAW, HIKVISION MAKES NO WARRANTIES, EXPRESS OR IMPLIED, INCLUDING WITHOUT LIMITATION THE IMPLIED WARRANTIES OF MERCHANTABILITY AND FITNESS FOR A PARTICULAR PURPOSE, REGARDING THIS MANUAL. HIKVISION DOES NOT WARRANT, GUARANTEE, OR MAKE ANY REPRESENTATIONS REGARDING THE USE OF THE MANUAL, OR THE CORRECTNESS, ACCURACY, OR RELIABILITY OF INFORMATION CONTAINED HEREIN. YOUR USE OF THIS MANUAL AND ANY RELIANCE ON THIS MANUAL SHALL BE WHOLLY AT YOUR OWN RISK AND RESPONSIBILITY.

REGARDING TO THE PRODUCT WITH INTERNET ACCESS, THE USE OF PRODUCT SHALL BE WHOLLY AT YOUR OWN RISKS. HIKVISION SHALL NOT TAKE ANY RESPONSIBILITIES FOR ABNORMAL OPERATION, PRIVACY LEAKAGE OR OTHER DAMAGES RESULTING FROM CYBER ATTACK, HACKER ATTACK, VIRUS INSPECTION, OR OTHER INTERNET SECURITY RISKS; HOWEVER, HIKVISION WILL PROVIDE TIMELY TECHNICAL SUPPORT IF REQUIRED.

SURVEILLANCE LAWS VARY BY JURISDICTION. PLEASE CHECK ALL RELEVANT LAWS IN YOUR JURISDICTION BEFORE USING THIS PRODUCT IN ORDER TO ENSURE THAT YOUR USE CONFORMS THE APPLICABLE LAW. HIKVISION SHALL NOT BE LIABLE IN THE EVENT THAT THIS PRODUCT IS USED WITH ILLEGITIMATE PURPOSES.

IN THE EVENT OF ANY CONFLICTS BETWEEN THIS MANUAL AND THE APPLICABLE LAW, THE LATER PREVAILS.

# **Symbol Conventions**

The symbols that may be found in this document are defined as follows.

| Symbol  | Description                                                                                                    |
|---------|----------------------------------------------------------------------------------------------------|
| Danger  | Indicates a hazardous situation which, if not avoided, will or could result in death or serious injury.                                                         |
| Caution | Indicates a potentially hazardous situation which, if not avoided, could result in equipment damage, data loss, performance degradation, or unexpected results. |
| iNote   | Provides additional information to emphasize or supplement important points of the main text.                                                                   |

## Contents

| Chapter 1パスワードの作成とログイン1               |
|---------------------------------------|
| Chapter 2 デバイス管理2                     |
| <b>2.1</b> デバイスの追加2                   |
| <b>2.1.1</b> デバイスのアクティブ化2             |
| 2.1.2オンラインデバイスを追加                     |
| <b>2.1.3 IP</b> アドレスまたはドメイン名によるデバイス追加 |
| <b>2.1.4P2P</b> クラウドによるデバイスの追加9       |
| <b>2.1.5</b> 複数のデバイスのインポート11          |
| <b>2.</b> ネットワーク情報を編集する13             |
| <b>2.3</b> パスワードの復元/リセット14            |
| <b>2.3.1</b> パスワードのリセット14             |
| 2.3.2デフォルトパスワードを復元する15                |
| 2.4ファームウェアのアップグレード16                  |
| 2.5制御アラーム出力17                         |
| 2.6接続機器へのブロードキャスト17                   |
| Chapter 3 P2P18                       |
| <b>3.1 P2P</b> アカウントを登録する18           |
| <b>3.2 P2P</b> アカウントにログイン19           |
| Chapter 4 ライブビュー21                    |
| <b>4.1</b> ライブビューの開始と停止21             |
| <b>4.1.1</b> カメラ1台のライブビュー21           |
| 4.1.2デフォルトビューモードを開始する22               |
| <b>4.1.3</b> カスタムビューを追加する23           |
| 4.1.4カスタムビューモードでライブビューを起動する           |
| <b>4.1.5</b> ライブビューの停止24              |
| <b>4.2</b> ライブビューの自動切り替え25            |
| <b>4.2.1</b> デフォルトビューですべてのカメラの自動切り替え  |

| <b>4.2.2</b> カスタムビューの自動切り替え26 |
|-------------------------------|
| <b>4.2.3</b> デバイスの自動切り替えカメラ26 |
| <b>4.3 PTZ</b> コントロール         |
| <b>4.3.1</b> プリセットの設定         |
| <b>4.3.2</b> パトロールの設定         |
| <b>4.3.3</b> パターンの設定          |
| 4.4手動記録のキャプチャ設定               |
| 4.4.1手動でビデオを録画する29            |
| <b>4.4.2</b> ローカルビデオを見る30     |
| 4.4.3写真を撮る                    |
| 4.4.4撮影した写真を見る                |
| 4.5インスタント再生                   |
| <b>4.6</b> カスタムウィンドウの分割32     |
| <b>4.7</b> その他の機能             |
| Chapter 5リモート再生               |
| 5.1非同期再生                      |
| <b>5.1.1</b> ビデオファイルの検索36     |
| 5.1.2ビデオファイルを再生する37           |
| <b>5.2</b> 同期再生               |
| Chapter 6ビデオファイルをダウンロードする     |
| 6.11台のカメラ用のダウンロード             |
| <b>6.2</b> 複数カメラ用のダウンロード39    |
| Chapter 7システム構成41             |
| <b>7.1</b> 一般パラメータ設定41        |
| 7.2ライブビューと再生パラメータを設定する42      |
| 7.3ファイル保存パスを設定する43            |
| 7.4ツールバー設定                    |

# 第1章パスワードの作成とログイン

初めて使用する場合、クライアントはログイン用のパスワードを作成するように求めます。 その後、パスワードを使用してクライアントソフトウェアにログインできます。

[\_\_\_\_\_注意

- ソフトウェアはパスワードの強度を自動的に判断します。あなたのプライバシーのため、製品の安全性を高めるためににパスワード(大文字、小文字、数字、および特殊 文字を含む最低8文字を使用)を変えることを強く勧めます。また、特にセキュリティの高いシステムでは、パスワードを定期的に再設定することをお勧めします。毎月 または毎週パスワードを再設定すると、製品の保護に役立ちます。
- すべてのパスワードおよびその他のセキュリティ設定を正しく設定することは、インストーラーおよび/またはエンドユーザーの責任です。

## 第2章 デバイス管理

デバイスの追加、編集、削除など、クライアント上のデバイスを管理できます。 デバイス パスワードの復元やデバイスファームウェアバージョンのアップグレードなどの操作も実 行できます。

## 2.1 デバイスの追加

クライアントを実行した後、ネットワークカメラ、ビデオエンコーダ、DVR、NVRなどを含 むデバイスを、ライブビュー、再生などのリモート設定と管理のためにクライアントに追 加する必要があります。

## 2.1.1デバイスを有効にする

一部のデバイスでは、ソフトウェアを追加して正しく機能させる為に、アクティブにする ためのパスワードを作成する必要があります。

デバイスをアクティブにする場合は、この作業を実行してください。

#### ステップ

Li注意

この機能はデバイスによってサポートされるべきです。

- 1. 右上隅にある☆→デバイスをクリックしてデバイス管理ページに入ります。
- 2. オンラインデバイスをクリックしてウィンドウを開きます。
- 同じサブネット内のすべてのオンラインデバイスがリストに表示されます。
- 3. デバイスのステータス([セキュリティ]列に表示)を確認して、[Inactive]デバイスを 選択します。

| 🛛 🖾 Modify Netinfo | 🖾 Modify Netinfo 👘 Reset Password 🔮 Activate 🛛 😌 Refresh Every 60s |                     |          |             |                  |                     |       |  |  |  |
|--------------------|--------------------------------------------------------------------|---------------------|----------|-------------|------------------|---------------------|-------|--|--|--|
| □   IP             | Device Type                                                        | Firmware Version    | Security | Server Port | Device Serial No | .  Start Time       | Added |  |  |  |
|                    | DS-7608N-F1/W                                                      | V3.4.97build 180509 | Active   | 8000        | , .              | 2004-01-29 22:40:56 | No    |  |  |  |
| □ 1                | iDS-7732NX-K4/FA                                                   | V4.1.10build 180502 | Inactive | 8000        |                  | 2018-05-25 15:41:14 | Yes   |  |  |  |
|                    | DS-2CD4112F-I                                                      | V5.4.5build 170228  | Active   | 8000        |                  | 2018-05-10 14:48:41 | Yes   |  |  |  |
|                    | iDS-96128NX-I24                                                    | V4.1.15build 180522 | Active   | 8000        |                  | 2018-05-25 09:29:02 | No    |  |  |  |
|                    | DS-8104LHFH-E2/RTJ                                                 | V2.2.0build 170117  | Active   | 8000        |                  | 2018-05-25 09:33:28 | No    |  |  |  |
|                    | DS-2CD3025D-IW2                                                    | V5.5.2build 180209  | Active   | 8000        |                  | 2018-05-09 23:36:39 | No    |  |  |  |

### Figure 2-1 オンラインデバイス

- 4. [アクティブ化]をクリックしてダイアログを開きます。
- 5. フィールドにパスワードと確認パスワードを入力します。

## Caution

The password strength of the device can be automatically checked. We highly recommend you change the password of your own choosing (using a minimum of 8 characters, including at least three kinds of following categories: upper case letters, lower case letters, numbers, and special characters) in order to increase the security of your product. And we recommend you reset your password regularly, especially in the high security system, resetting the password monthly or weekly can better protect your product.

Proper configuration of all passwords and other security settings is the responsibility of the installer and/or end-user.

- 6. オプション: デバイスがサポートしている場合は、デバイスをアクティブ化するときに Cloud P2Pサービスを有効にします。
  - 1) [クラウドP2Pを有効にする]をオンにして、[メモ]ダイアログを開きます。
  - 2) 確認コードを作成してください。
  - 3) 確認コードを確認してください。
  - 4) 要件を読むには、利用規約とプライバシーポリシーをクリックしてください。
  - 5) [OK]をクリックしてCloud P2Pサービスを有効にします。
- 7. OKをクリックしてください。
- オプション:デバイスがサポートしている場合は、「セキュリティの質問を設定して今 すぐGUIDファイルをエクスポートしますか?」とポップアップが表示されます。 質問 を設定するか、後でパスワードをリセットするためのGUIDファイルをエクスポートする には、[OK]をクリックします。

## 2.1.2オンラインデバイスを追加

クライアントソフトウェアと同じローカルサブネットにあるアクティブなオンラインデバ イスが[オンラインデバイス]ページに表示されます。 オンラインデバイスの情報を更新す るには、[60秒ごとに更新]をクリックします。

## オンラインデバイスを追加する

### ステップ

- 1. 右上隅にある ↔ デバイスをクリックしてデバイス管理ページに入ります。
- 2. Online Deviceをクリックしてオンラインデバイスウィンドウを開きます。
- 同じサブネット内のすべてのオンラインデバイスがリストに表示されます。
- 3. オンラインデバイスリストからオンラインデバイスを選択します。

□i注意

アクティブデバイスの場合は、デバイスを正しく追加する為にパスワードを作成する必要があります。 詳細な手順については、デバイスのアクティブ化を参照してください。

- 4. [追加]をクリックしてデバイス追加ウィンドウを開きます。
- 5. 必要な情報を入力してください。

アドレス

機器のIPアドレスを入力してください。 この追加モードでは、デバイスのIPアドレス が自動的に取得されます。

ポート

デフォルト値は8000です。

ユーザーネーム

デバイスのユーザー名をカスタマイズします。 通常、ユーザー名はadminです。

パスワード

デバイスのパスワードを入力してください。

## Caution

The password strength of the device can be automatically checked. We highly recommend you change the password of your own choosing (using a minimum of 8 characters, including at least three kinds of following categories: upper case letters, lower case letters, numbers, and special characters) in order to increase the security of your product. And we recommend you reset your password regularly, especially in the high security system, resetting the password monthly or weekly can better protect your product.

Proper configuration of all passwords and other security settings is the responsibility of the installer and/or end-user.

## i注意

初めてオンラインデバイスを1つ追加するときは、ユーザー名とパスワードを入力する必要があります。 その後、デフォルトで以前のユーザー名とパスワードを使用してデバイ スが追加されます。

6. [追加]をクリックしてデバイスを追加します。

7. オプション: デバイスを追加した後、必要に応じて以下の操作を実行します。

機器情報を変更す デバイスを選択して操作欄から ✓をクリックすると、ニックネー ム、IPアドレス/ドメイン名、ポート、ユーザー名、パスワード などのデバイス情報を変更できます。

| デバイス情報を更<br>新する  | 機器を選択し、操作欄から                                                                                                    |
|------------------|----------------------------------------------------------------------------------------------------|
| リモート設定を変<br>更する  | デバイスを選択し、その操作欄からをクリックしてさらにパラ<br>メータを設定します。                                                                            |
|                  | □ <b>〕注意</b><br>設定の詳細は、各機器の取扱説明書を参照してください。                                                                            |
|                  |                                                                                                    |
| デバイスの状態を<br>見る   | デバイスを選択して操作列から 📻 をクリックすると、録音ステ<br>ータス、信号ステータス、ハードウェアステータスなどのデバイ<br>スステータスが表示されます。                                     |
| チャンネル情報を<br>変更する | デバイスを選択し、 ● クリックして選択したデバイスのチャン<br>ネルを展開します。 ● クリックして[カメラの変更]ウィンドウを<br>開きます。 カメラ名、ビデオストリーム、回転タイプなどのチ<br>ャンネル情報を編集できます。 |
|                  |                                                                                                    |

Cloud P2Pによって追加されたデバイスについては、チャネル情報が異なります。詳細については、Cloud P2Pによるデバイスの追加を参照してください。

**デバイスを削除** デバイスを選択して[削除]をクリックすると、そのデバイスがク ライアントから削除されます。

## 複数のオンラインデバイスを追加する

SADPを介して検索されたオンラインデバイスが同じユーザー名とパスワードを持ってい る場合は、それらを一度にクライアントソフトウェアに追加できます。

クライアントソフトウェアに複数のオンラインデバイスを追加する必要がある場合は、こ の作業を実行してください。

#### ステップ

1. 右上隅にある☆→デバイスをクリックしてデバイス管理ページに入ります。

2. Online Deviceをクリックしてオンラインデバイスウィンドウを開きます。

同じサブネット内のすべてのオンラインデバイスがリストに表示されます。 3. オンラインデバイスリストから複数のオンラインデバイスを選択します。

#### [] 注意

非アクティブデバイスの場合は、デバイスを正しく追加する前にそのパスワードを作成 する必要があります。 詳細な手順については、デバイスのアクティブ化を参照してくだ さい。

4. [追加]をクリックしてデバイス追加ウィンドウを開きます。5. オプション:必要な情報を入力してください。

## i注意

オンラインデバイスを追加するのが初めての場合は、ユーザー名とパスワードを入力す る必要があります。 それ以外の場合、選択されたデバイスはデフォルトで以前のユーザ ー名とパスワードを使用してクライアントに追加されます。

ユーザー名

デバイスのユーザー名をカスタマイズします。 通常、ユーザー名はadminです。 パスワード

デバイスのパスワードを入力してください。

## Caution

The password strength of the device can be automatically checked. We highly recommend you change the password of your own choosing (using a minimum of 8 characters, including at least three kinds of following categories: upper case letters, lower case letters, numbers, and special characters) in order to increase the security of your product. And we recommend you reset your password regularly, especially in the high security system, resetting the password monthly or weekly can better protect your product.

Proper configuration of all passwords and other security settings is the responsibility of the installer and/or end-user.

6. [追加]をクリックしてデバイスを追加します。

| 7. オプション: | デバイスを追加した後 | 、必要に応じて以下の操作を実行 | してください。 |
|-----------|------------|-----------------|---------|
|-----------|------------|-----------------|---------|

| 機器情報を変更す | デバイスを選択して操作欄から 🖉をクリックすると、ニックネー |
|----------|--------------------------------|
| る        | ム、IPアドレス/ドメイン名、ポート、ユーザー名、パスワード |
|          | などのデバイス情報を変更できます。              |

# デバイス情報を更 機器を選択し、操作欄から<<p> ●をクリックすると、選択した機器の ヨリソース情報が更新されます。 リストに追加されたすべてのデ

バイスのリソース情報を更新するには、[Refresh All]をクリックします。

**リモート設定を変** デバイスを選択し、その操作欄から⇒をクリックしてさらにパラ **更する** メータを設定します。

□<br />
□i注意
設定の詳細は、各機器の取扱説明書を参照してください。

デバイスの状態を デバイスを選択して操作列から クリックすると、録音ステー
 見る タス、信号ステータス、ハードウェアステータスなどのデバイス
 ステータスが表示されます。

チャンネル情報を デバイスを選択し、 ● をクリックして選択したデバイスのチャンネルを展開します。 ● をクリックして[カメラの変更]ウィンドウを開きます。 カメラ名、ビデオストリーム、回転タイプなどのチャンネル情報を編集できます。

#### [ 」 注意

`Cloud P2Pによって追加されたデバイスについては、チャネル情報が異なります。詳細については、Cloud P2Pによるデバイスの追加を参照してください。

**デバイスを削除** デバイスを選択して[削除]をクリックすると、そのデバイスがク ライアントから削除されます。

## 2.1.3 IPアドレスまたはドメイン名でデバイスを追加する

IPアドレスまたはドメイン名でデバイスを追加できます。

IPアドレスまたはドメイン名でデバイスを追加する必要がある場合は、この作業を実行してください。

#### ステップ

1. 右上隅にある ↔ デバイスをクリックしてデバイス管理ページに入ります。

- 2. 「追加」をクリックして「追加」ウィンドウを開きます。
- 3. 追加モードとしてIP/Domainを選択します。

7

4. ニックネーム、IPアドレス、ポート番号、ユーザー名、およびパスワードを含む必要な 情報を入力してください。

アドレス

デバイスのIPアドレスまたはドメイン名を入力してください。

ポート

デバイスポート番号を入力します。デフォルト値は8000です。

ユーザーネーム

デバイスのユーザー名を入力してください。 デフォルトでは、ユーザー名はadminです。

パスワード

デバイスのパスワードを入力してください。

## Caution

The password strength of the device can be automatically checked. We highly recommend you change the password of your own choosing (using a minimum of 8 characters, including at least three kinds of following categories: upper case letters, lower case letters, numbers, and special characters) in order to increase the security of your product. And we recommend you reset your password regularly, especially in the high security system, resetting the password monthly or weekly can better protect your product.

Proper configuration of all passwords and other security settings is the responsibility of the installer and/or end-user.

5. クライアントソフトウェアにデバイスを追加します。

- [追加]をクリックしてデバイスを追加し、デバイスリストに戻ります。
- [追加して続行]をクリックしてデバイスを追加し、次のデバイスを追加します。
- 6. オプション:デバイスを追加した後、必要に応じて以下の操作を実行します。

| 機器情報を変更す<br>る    | デバイスを選択して操作欄から ≥ をクリックすると、ニックネーム、IPアドレス、ポート、ユーザー名、パスワードなどのデバイス情報を変更できます。 |
|------------------|--------------------------------------------------------------------------|
| デバイス情報を更<br>新するn | 機器を選択し、操作欄から                                                             |
| リモート設定を変<br>更する  | デバイスを選択し、その操作欄から 🎬をクリックしてさらにパラ<br>メータを設定します。                             |

└**└這注意** 設定の詳細は、各機器の取扱説明書を参照してください。

- **デバイスの状態を**バイスを選択して操作列から 2000 をクリックすると、録音ステー 見る タス、信号ステータス、ハードウェアステータスなどのデバイス ステータスが表示されます。
- チャンネル情報を デバイスを選択し、●をクリックして選択したデバイスのチャン
   変更する ネルを展開します。 2 をクリックして[カメラの変更]ウィンドウ を開きます。 カメラ名、ビデオストリーム、回転タイプなどの チャンネル情報を編集できます。

#### Li注意

`Cloud P2Pによって追加されたデバイスについては、チャネル情報が異なります。詳細については、Cloud P2Pによるデバイスの追加を参照してください。

**デバイスを削除** デバイスを選択して[削除]をクリックすると、そのデバイスがク ライアントから削除されます。

### 2.1.4 P2Pによるデバイスの追加

Cloud P2Pドメインを介してクライアントにデバイスを追加できます。

#### 始める前に

最初にCloud P2Pアカウントにログインしてください。 詳細については、クラウドP2Pアカ ウントへのログインを参照してください。Cloud P2Pドメインでデバイスを追加する必要が あるときにこのタスクを実行してください.

#### ステップ

- 1. 右上隅にある ↔ デバイスをクリックしてデバイス管理ページに入ります。
- 2.「追加」をクリックして「追加」ウィンドウを開きます。
- 3. 追加モードとしてCloud P2Pを選択します。

ログインしているCloud P2Pアカウントが表示されます。

- 4. デバイスのシリアル番号を入力するか、自動的に入手してください。
- デバイスラベルに記載されているシリアル番号を入力します。
- デバイスのIPアドレスがソフトウェアと同じローカルサブネットにある場合は、[オン ラインデバイス]をクリックしてオンラインデバイスを選択すると、そのシリアル番号 が自動的に取得されます。

- 5. デバイスをアクティブにしてCloud P2Pサービスを有効にしたときに作成された確認コー ドを入力します。
- 6. オプション: DDNSはDDNSによってデバイスにアクセスできるようにします。

デバイスドメイン名

Cloud P2Pサーバーに登録されているデバイスのIPアドレスとポートを取得するために 使用されるデバイスドメイン名をカスタマイズします。

UPnPモード

自動

デバイスのポート番号を自動的に取得するには、UPnPモードとして[自動]を選択します。

マニュアル

UPnPモードとして手動を選択し、手動でデバイスのポート番号を入力する必要があります。

ユーザー名

デバイスのユーザー名を入力してください。 デフォルトでは、ユーザー名はadminです。

パスワード

デバイスをアクティブにしたときに作成されるデバイスパスワードを入力します。

[]]注意

DDNS機能が無効になっていると、デバイスのステータスの表示、リモート再生中のビデ オファイルのダウンロードなど、クライアントを介して追加したデバイスに対していく つかの操作を実行できません。

- 7. クライアントソフトウェアとCloud P2Pアカウントにデバイスを追加します。
- [追加]をクリックしてデバイスを追加し、デバイスリストに戻ります。
- [追加して続行]をクリックしてデバイスを追加し、次のデバイスを追加します。

「」ⅰ注意

クライアントがDDNSに3回接続できない場合、デバイスはP2Pによって追加されます。

- 8. オプション: チャネル情報を変更します。
  - 1) デバイスを選択して 🗈 をクリックしてチャンネルを展開します。
  - 2) 🏼をクリックして[カメラの変更]ウィンドウを開きます。
  - 3) 名前、回転タイプ、画質などのチャンネル情報を編集します。

回転タイプ

必要に応じて、カメラのライブビューまたは再生の回転タイプを選択します。

- オプション:設定したパラメータを他のカメラにコピーするには、[コピー先]をクリックします。
- 5) [OK]をクリックしてカメラを編集します。

## 2.1.5デバイスをまとめてインポートする

定義済みのCSVファイルにデバイス情報を入力することで、デバイスをソフトウェアに一括して追加できます。

デバイスを一括してインポートするには、この作業を実行します。

#### ステップ

- 1. 右上隅 ☎をクリックし、[デバイス]タブをクリックして[デバイス管理]ページに入ります。
- 2. 「追加」をクリックして「追加」ウィンドウを開きます。
- 3. 追加モードとして[一括インポート]を選択します。
- 4. [テンプレートのエクスポート]をクリックしてから、定義済みのテンプレート(CSVファ イル)をPCに保存します。
- 5. エクスポートしたテンプレートファイルを開き、追加する機器に必要な情報を対応する 欄に入力します。

モードを追加する

追加モードとしてOを入力できます。これは、デバイスがIPアドレスまたはドメイン名 で追加されることを示します。

アドレス

デバイスのIPアドレスまたはドメイン名を入力してください。

ポート

デバイスポート番号を入力します。デフォルト値は8000です。

ユーザーネーム

デバイスのユーザー名を入力してください。 デフォルトでは、ユーザー名はadminです。

ユーザーネーム

デバイスのパスワードを入力してください。

## Caution

The password strength of the device can be automatically checked. We highly recommend you change the password of your own choosing (using a minimum of 8 characters, including at least three kinds of following categories: upper case letters, lower case letters, numbers, and special characters) in order to increase the security of your product. And we recommend you reset your password regularly, especially in the high security system, resetting the password monthly or weekly can better protect your product.

Proper configuration of all passwords and other security settings is the responsibility of the installer and/or end-user.

- 6. テンプレートファイルをクリックして 選択します。
- 7. [追加]をクリックしてデバイスをインポートします。
- 8.0オプション:デバイスを追加した後、必要に応じて以下の操作を実行します。

| 機器情報を変更す<br>る   | デバイスを選択して操作欄から✔クリックすると、ニックネー<br>ム、IPアドレス/ドメイン名、ポート、ユーザー名、パスワード<br>などのデバイス情報を変更できます。                              |
|-----------------|----------------------------------------------------------------------------------------------------|
| デバイス情報を更<br>新する | 機器を選択し、操作欄から 🐼 をクリックすると、選択した機器<br>のリソース情報が更新されます。 リストに追加されたすべての<br>デバイスのリソース情報を更新するには、[Refresh All]をクリック<br>します。 |
| リモート設定を変<br>更する | デバイスを選択し、その操作欄からをクリックしてさらにパラ<br>メータを設定します。                                                                       |
|                 | 〔 <b>〕<br/>注意</b><br>設定の詳細は、各機器の取扱説明書を参照してください。                                                                  |
| デバイスの状態を        | デバイスを選択して操作列から 🔜 クリックすると、録音ステー                                                                                   |

- テハイスの状態を 見る ステータスが表示されます。
- チャンネル情報を Sデバイスを選択し、 をクリックして選択したデバイスのチャンネルを展開します。
   クリックして[カメラの変更]ウィンドウを開きます。
   カメラ名、ビデオストリーム、回転タイプなどのチャンネル情報を編集できます。

### [\_\_\_\_\_注意

`Cloud P2Pによって追加されたデバイスについては、チャネル情

報が異なります。詳細については、Cloud P2Pによるデバイスの 追加を参照してください。

**デバイスを削除** デバイスを選択して[削除]をクリックすると、そのデバイスがク ライアントから削除されます。

## 2.2機器のネットワーク情報を編集する

デバイスをアクティブにした後、オンラインデバイスのネットワーク情報を編集できます。 始める前に

デバイスステータスが無効になっている場合は、デバイスを有効にしてください。アクティブ化されたオンラインデバイスのネットワーク情報を編集する場合は、このタスクを実行してください。

#### ステップ

- 1. 右上隅にある ♥→デバイスをクリックしてデバイス管理ページに入ります。
- 2. Online Deviceをクリックしてウィンドウを開きます。
- 3. オンラインデバイスリストでアクティブになっているデバイスを選択します。
- 4. Modify NetinfoをクリックしてModify Network Parameterを開きます。
- 5. デバイスのネットワークパラメータを変更します。
- デバイスのIPアドレス、ポート、およびその他のネットワーク情報を自動的に取得するには、DHCPを確認します。
- DHCPをオフにして、手動でIPv4/IPv6パラメータを編集します。
- 6. デバイスをアクティブにしたときに作成したパスワードを入力してください。
- 7. [OK]をクリックしてネットワーク設定を完了します。

## 2.3デバイスパスワードの復元/リセット

検出されたオンラインデバイスのパスワードを忘れた場合は、デバイスのデフォルトパス ワードを復元するか、クライアントからデバイスのパスワードをリセットできます。

## 2.3.1デバイスパスワードのリセット

検出されたオンラインデバイスのパスワードを忘れた場合は、クライアントからデバイス パスワードをリセットできます。

デバイスパスワードをリセットする場合は、この作業を実行してください。

#### ステップ

- 1. メニューバーで、ひ → [デバイス]をクリックして[デバイス管理]ページに入ります。
- 2. Online DeviceをクリックするとOnline Deviceウィンドウがポップアップします。
- 3. リストからデバイスを選択して[パスワードのリセット]をクリックします。
- 4. デバイスのパスワードを再設定してください。
- [エクスポート]ボタン、パスワード、およびパスワードの確認フィールドが表示された場合は、[エクスポート]をクリックしてデバイスファイルをPCに保存してから、テクニカルサポートに送信してください。

#### **L** i 注 注 意

パスワードを再設定するための次の操作については、当社のテクニカルサポートにお 問い合わせください。

 - [エクスポート]ボタンと[生成]ボタン、パスワード、およびパスワードの確認入力欄 が表示された場合は、[生成]をクリックしてQRコードウィンドウをポップアップし、[ダ ウンロード]をクリックしてQRコードをPCに保存します。 QRコードの写真を撮って携 帯電話に保存することもできます。 私達のテクニカルサポートに写真を送ってください。

#### i注意

パスワードを再設定するための次の操作については、当社のテクニカルサポートにお 問い合わせください。

 - セーフモードを選択できるウィンドウが表示されたら、実際のニーズに応じてセーフ モードを選択します。

## Li注意

パスワードを再設定するための次の操作については、当社のテクニカルサポートにお 問い合わせください。

# Caution

The password strength of the device can be automatically checked. We highly recommend you change the password of your own choosing (using a minimum of 8 characters, including at least three kinds of following categories: upper case letters, lower case letters, numbers, and special characters) in order to increase the security of your product. And we recommend you reset your password regularly, especially in the high security system, resetting the password monthly or weekly can better protect your product.

Proper configuration of all passwords and other security settings is the responsibility of the installer and/or end-user.

## 2.3.2デバイスのデフォルトパスワードを復元する

古いバージョンのデバイスの場合、又は検出されたオンラインデバイスのパスワードを忘 れた場合は、クライアントを介してデバイスのデフォルトパスワードを復元できます。

デバイスのパスワードを古いバージョンのデバイスのデフォルトのパスワードに復元する 場合は、この作業を実行してください。

### ステップ

- 1. メニューバーで、 ※→ [デバイス]をクリックして[デバイス管理]ページに入ります。
- 2. Online DeviceをクリックするとOnline Deviceウィンドウがポップアップします。
- 3. リストからデバイスを選択して[パスワードのリセット]をクリックします。
- 4. デバイスパスワードを復元します。
- [セキュリティコード]フィールドが表示されたウィンドウが表示された場合は、セキュリティコードを入力してから、選択したデバイスのデフォルトパスワードを復元できます。

## i注意

セキュリティコードを取得するには、当社のテクニカルサポートに連絡してください。

- [インポート]ボタンと[エクスポート]ボタンが表示されたウィンドウが表示された
 場合は、[エクスポート]をクリックしてデバイスファイルをPCに保存し、テクニカルサポートにファイルを送信してください。

#### [] 注意

パスワードを再設定するための次の操作については、当社のテクニカルサポートにお 問い合わせください。

### What to do next

adminアカウントのデフォルトパスワード(12345)は、初回ログイン専用です。 このデフ ォルトパスワードを変更して、他人による製品への不正アクセスなど、製品の正常な機能 を妨げたり、その他の望ましくない結果を招いたりするなど、セキュリティ上のリスクに 対する保護を強化する必要があります。

## Caution

The password strength of the device can be automatically checked. We highly recommend you change the password of your own choosing (using a minimum of 8 characters, including at least three kinds of following categories: upper case letters, lower case letters, numbers, and special characters) in order to increase the security of your product. And we recommend you reset your password regularly, especially in the high security system, resetting the password monthly or weekly can better protect your product.

Proper configuration of all passwords and other security settings is the responsibility of the installer and/or end-user.

# 2.4デバイスファームウェアバージョンのアップグレード

追加されたネットワークカメラの新しいファームウェアバージョンが利用可能な場合、ク ライアントからファームウェアバージョンをアップグレードできます。

追加したデバイスのファームウェアバージョンをアップグレードする必要がある場合は、 この作業を実行してください。

## ステップ

- 1. 右上隅にある ↔ デバイスをクリックしてデバイス管理ページに入ります。
- 追加されたデバイスリストで、利用可能な新しいファームウェアバージョンがある場合、デバイスの[ファームウェアのアップグレード]列のステータスは[アップグレード可能]に変わります。

| 🕂 Add 🔍 Online Devic | e 🗙 Delete 👖 | Upgrade (1)   |                   | 😯 R       | efresh All Filter    |       |       |    |   |
|----------------------|--------------|---------------|-------------------|-----------|----------------------|-------|-------|----|---|
| Nickname             | IP           | Device Type   | Device Serial No. | Net Statu | s   Firmware Upgrade | Opera | ation |    |   |
| •                    |              | Encoding Devi |                   | 0         | Not Upgradeable      | 1     | 0     | 69 | - |
| +                    |              | Encoding Devi |                   | . 0       | Not Upgradeable      | 1     | 8     | ÷  | _ |
| •                    |              | Encoding Devi |                   | 0         | Not Upgradeable      | 1     | 0     | 69 | _ |
| •                    |              | Encoding Devi |                   | . 0       | Upgradeable 👩        | 1     | 8     | @} | _ |

Figure 2-2デバイスファームウェアバージョンのアップグレード

[\_i注意

[ファームウェアのアップグレード]列のステータス一覧:ネットワーク切断、アップグレ ード可能(新しいファームウェアバージョンが利用可能)、アップグレード不可(ファ ームウェアバージョンが利用不可)、待機中(アップグレード待機)、アップグレード 済み、およびアップグレード失敗。

- 3. オプション: カーソルを C に移動して、現行バージョン、最新バージョン、およびファ ームウェア・バージョンのアップグレード内容を表示します。
- 4. アップグレード可能なデバイスを選択し、[アップグレード]をクリックしてデバイスフ ァームウェアのアップグレードを開始します。
- アップグレードの進行状況が表示されます。アップグレードが完了すると、デバイスの[フ ァームウェアのアップグレード]列のステータスが[アップグレード済み]に変わります。

## 2.5制御アラーム出力

アラーム出力は、ライト、バリアゲートなどの周辺機器に接続することができるデバイス 上の出力である。デバイスは、接続された外部デバイスを制御するために信号を送信する ことができ、例えばライトをオンにし、バリアゲートを開く。 接続された周辺機器は、イ ベントやアラームによって自動的に、またはクライアントによって手動で制御できます。 ここでは、クライアントによってリモートでアラーム出力を制御するためのプロセスを紹 介します。

メニューバーで、■→ツール→アラーム出力制御を選択し、ボタンをクリックしてアラー ム出力を制御(有効または無効)します。

## 2.6接続機器へのブロードキャスト

デバイスに音声出力がある場合は、ブロードキャスト機能を実行して追加したデバイスに 音声コンテンツを配信します。

#### [ 」 注意

- PCには、デバイスに音声をブロードキャストするための利用可能なマイクが必要です。
- クライアントがデバイスのカメラで双方向オーディオを実行している場合は、デバイスとのブロードキャストを開始できません。その逆も同様です。
- Cloud P2Pデバイスは、DDNSを有効にしていればブロードキャストをサポートします。

メニューバーで、■→ツール→ブロードキャストを選択し、ブロードキャストするデバイ スを選択してOKをクリックします。 その後、マイクを通して選択したデバイスに音声をブ ロードキャストできます。

ブロードキャストを停止するには、■→ツール→ブロードキャストの順に選択し、ブロー ドキャストをキャンセルするデバイスの選択を解除して、OKをクリックします。

## **Chapter 3 P2P**

クライアントソフトウェアは、Cloud P2Pアカウントの登録、Cloud P2Pアカウントへのログ イン、およびCloud P2Pサービスをサポートするデバイスの追加もできます。

## 3.1クラウドP2Pアカウントを登録する

クライアントソフトウェアは、クラウドP2Pサービスをサポートするデバイスを管理するためのクラウドP2Pアカウントの登録をサポートします。

クライアントソフトウェアを介してCloud P2Pアカウントを登録したい場合は、このタスク を実行してください。

#### ステップ

- 1. クラウドP2Pログインページに入ります。
  - 1) 右上隅にある ↔デバイスをクリックしてデバイス管理ページに入ります。
  - 2) 「追加」をクリックして「追加」ウィンドウを開きます。
  - 3) 追加モードとして[クラウドP2Pドメイン]を選択します。
  - 4) Cloud P2Pアカウントが登録されている地域を選択します。
  - 5) 「ログイン」をクリックして「ログイン」ページを開きます。

L i 注意

右上隅の をアイコンをクリックしてログインページを開くこともできます。

2. [登録]をクリックして[アカウントの登録]ウィンドウを開きます。

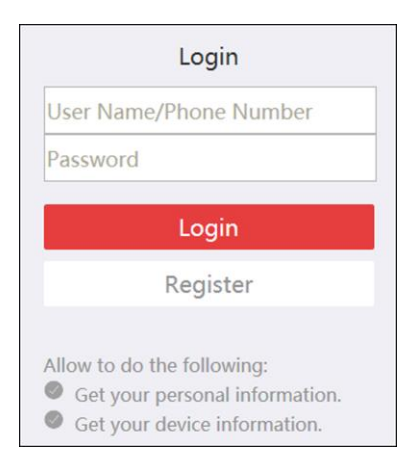

Figure 3-1クラウドP2Pアカウントを登録する

## □ī注意

WebブラウザはInternet Explorerバージョン9以降にする必要があります。

3. ユーザー名、パスワード、確認パスワード、電話番号/Eメールアドレスなど、必要な情報を入力します。

## Caution

The password strength of the device can be automatically checked. We highly recommend you change the password of your own choosing (using a minimum of 8 characters, including at least three kinds of following categories: upper case letters, lower case letters, numbers, and special characters) in order to increase the security of your product. And we recommend you reset your password regularly, especially in the high security system, resetting the password monthly or weekly can better protect your product.

Proper configuration of all passwords and other security settings is the responsibility of the installer and/or end-user.

- 4. 確認コードを取得するには、[メッセージを送信]をクリックします。 システムから電話またはemail.codeに確認コードが送信されます。
- 5. 受け取った確認コードを[確認コード]テキストフィールドに入力します。
- 6. 登録をクリックして登録を終了します。

## 3.2クラウドP2Pアカウントにログイン

クライアントソフトウェアからCloud P2Pアカウントにログインできます。

#### 始める前に

Cloud P2Pアカウントを登録してください。

## [\_i]注意

詳細については、クラウドP2Pアカウントを登録するを参照してください。

クライアントソフトウェアを介して登録済みのCloud P2Pアカウントにログインしたい場合は、このタスクを実行してください。

#### ステップ

- 1. クラウドP2Pログインページに入ります。
  - 1) 右上隅にある → デバイスをクリックしてデバイス管理ページに入ります。
  - 2) 「追加」をクリックして「追加」ウィンドウを開きます。
  - 3) 追加モードとして[クラウドP2Pドメイン]を選択します。
  - 4) Cloud P2Pアカウントが登録されている地域を選択します。
  - 5) 「ログイン」をクリックして「ログイン」ページを開きます。

□ī注意

右上隅のアイコン 🌇 をクリックしてログインページを開くこともできます。

- 2. ユーザー名/電話番号とパスワードを入力してください。
- 3. [ログイン]をクリックしてアカウントにログインします。 Cloud P2Pアカウントのデバイスがクライアントに追加されます。
- 4. オプション: 別のCloud P2Pアカウントにログインするには、[アカウントの切り替え]を クリックします。

## Chapter 4 ライブビュー

監視タスクでは、メインビューページで追加されたネットワークカメラとビデオエンコー ダのライブビデオを見ることができます。 また、写真撮影、手動録画、PTZ制御などの基 本的な操作もサポートされています。

次のアイコンは、カメラのさまざまな状態を示しています。

| 0    | カメラはオンラインで正常に動作しています。              |
|------|------------------------------------|
| •    | カメラはライブビューに正しく登録されています。            |
|      | The camera is in recording status. |
| 89 C | The camera is offline.             |

## 4.1ライブビューの開始と停止

1台のカメラまたは1台のエンコーディングデバイスに接続されているすべてのカメラのラ イブビューを開始できます。 ライブビューをデフォルトまたはカスタムビューモードで起 動することもできます。

カメラのストリームが暗号化されている場合は、ライブビューを開始するためにカメラの ストリームキーを入力する必要があります。

## 4.1.1 1台のカメラでライブビューを開始

1台のカメラのみのライブビューを開始できます。

1台のカメラのライブビューを開始したい場合は、このタスクを実行してください。

#### ステップ

- 1. メインビューページを開きます。
- オプション: ライブビューのツールバー クリックして、ライブビューのウィンドウ 分割モードを選択します。
- 3. オプション: ママロマロー つクリックすると、ライブビューウィンドウの表示スケールを 設定できます。 フルスクリーン、4:3、16:9、または元の解像度として設定できます。.

[\_i注意

システム設定でライブビューと再生ウィンドウの両方のビュースケールを設定すること もできます。 詳細はライブビューと再生パラメータの設定を参照してください。

4.1台のカメラのライブビューを開始するには、次のいずれかの操作を行います。

- カメラリストからディスプレイウィンドウにカメラをドラッグしてライブビューを開

始します。

- ディスプレイウィンドウを選択した後、カメラ名をダブルクリックしてライブビュー
 を開始します。

#### 」 ↓ 注注意

カメラのライブビューまたはビデオファイルが暗号化されている場合は、ストリームキ ーを入力する必要があります。

- 5. オプション: ライブビューのカメラのビデオを別のウィンドウにドラッグして、ライブ ビューの表示ウィンドウを変更します。
- 6. オプション: カメラリストのカメラ名を右クリックして、実際のニーズに応じてストリ ームの種類を切り替えます。

## [i]注意

[All Stream Types]をクリックして、右クリックメニューに表示するよく使用されるストリームタイプを選択できます。

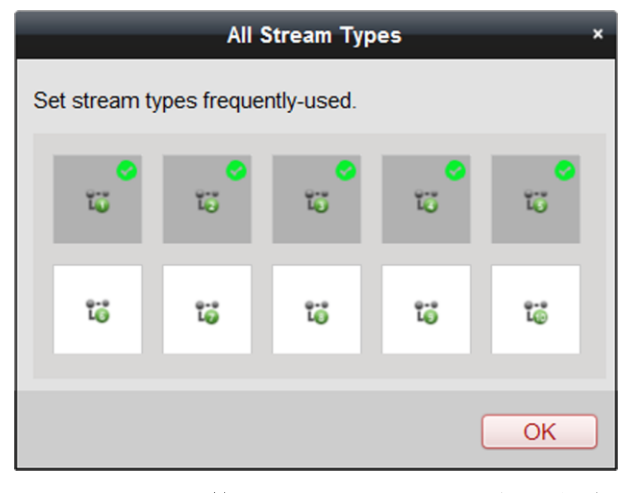

Figure 4-1よく使うストリームの種類を選択

## 4.1.2デフォルトビューモードでライブビューを開始する

追加されたカメラのビデオは、さまざまな表示モードで表示できます。 1ウィンドウ、4 ウィンドウ、9ウィンドウ、16ウィンドウの4つのよく使用されるデフォルトの表示モード が選択可能です

デフォルトの表示モードでライブビューを開始したい場合は、このタスクを実行してくだ さい。

ステップ

1. メインビューページを開きます。

- 2. 表示パネルのデフォルトの表示リスト きをクリックして展開します。
- 3. デフォルトの表示モードを選択します。 追加したカメラのビデオが、選択したビューに順番に表示されます。
- オプション: ■● 2 クリックすると、ライブビューウィンドウの表示スケール を設定できます。 フルスクリーン、4:3、16:9、または元の解像度として設定できま す。

### [\_\_\_\_注意

システム設定でライブビューと再生ウィンドウの両方のビュースケールを設定すること もできます。 詳細はライブビューと再生パラメータの設定を参照してください。

- 5. オプション: デフォルトモードでライブビューを開始した後に、以下の操作を実行します。
  - インスタント再生 ビュー上にカーソルを移動して Sをクリックすると、ビューのインスタント再生が開始されます。詳細については、インスタント再生を参照してください。
  - 自動切り替え ビュー上にカーソルを移動して をクリックすると、自動的にビ ューの切り替えが開始されます。詳細はライブビューの自動切り 替えを参照してください

## 4.1.3カスタムビューを追加する

ライブビューの表示モードをカスタマイズできます。

ライブビューにカスタムビューを追加したい場合は、このタスクを実行してください。

#### ステップ

- 1. メインビューページを開きます。
- ビューパネル ●をクリックして新しいビューを作成します。
- 3. 必要に応じてビューの名前を入力してください。
- 4. [追加]をクリックしてビューを追加します。
- 5. オプション: ライブビューのツールバー■をクリックして、新しいビューのウィンドウ 分割モードを設定します。

#### i注意

デフォルトでは、新しいビューは4ウィンドウ分割です。

- 6. 新しい表示設定を保存するには、次のいずれかの操作を実行します。
- 📠をクリックして直接ビューを保存します。
- 🗳 をクリックして、ビューを別のカスタムビューとして保存します。

- 7. オプション:カスタムビューを追加した後に以下の操作を実行します。
  - **ビュー名を編集**新しいビューの上にカーソルを移動して <br/>
    ✓をクリックし、ビュー<br/>
    名を編集します。

#### **ビューを削除** 新しいビューの上にカーソルを移動し、 ★ をクリックしてビュ ーを削除します。

### 4.1.4カスタムビューモードでライブビューを起動する

追加したカメラのビデオをカスタムビューモードで表示できます。

#### 始める前に

表示モードをカスタマイズしてクライアントソフトウェアに追加します。 詳細について は、カスタムビューを追加するを参照してください。

カスタムビューモードでライブビューを開始したい場合は、このタスクを実行してください。

#### ステップ

- 1. メインビューページを開きます。
- 2. オプション: **\*\* \*\* \*\* \*\* \*\* \*\*** クリックすると、ライブビューウィンドウの表示スケール を設定できます。 フルスクリーン、4: 3、16: 9、または元の解像度として設定できま す。

## 〔〕i注意

システム設定でライブビューと再生ウィンドウの両方のビュースケールを設定すること もできます。 詳細はライブビューと再生パラメータの設定を参照してください。

- +
- 3. ビューパネルのカスタムビューリストをクリックして展開します。
- カスタムビューをクリックすると、このカスタムビュー内のカメラは事前に定義された ウィンドウ分割に従ってライブビューを開始します。
- 5. オプション: ビューの上にカーソルを移動して (●をクリックすると、ビューの即時再生が開始されます。

## 4.1.5ライブビューを停止

ライブビューを開始したら、必要に応じてそれを停止できます。

#### 始める前に

- ライブビューを始めます。
- ライブビューを停止したいときにこのタスクを実行します。

ステップ

- 1. メインビューページでライブビュー表示ウィンドウを選択します。
- 2. ライブビューを停止するには、次のいずれかの操作を行います。
- ディスプレイウィンドウ上にカーソルを移動し、右上隅に表示される ▼をクリックして、このディスプレイウィンドウのライブビューを停止します
- 表示ウィンドウを右クリックして右クリックメニューを開き、メニューの[ライブビューの停止]をクリックしてライブビューを停止します。
- ライブビューツールバー■をクリックして、すべてのライブビューを停止します。

## 4.2ライブビューでの自動切り替え

ライブビューモジュールでカメラやビューを自動で切り替えることができます。 ライブビューで自動切り替えをするとき、3つのモードが利用可能です:

- デフォルトビューですべてのカメラを自動切り替え
- 機器のカメラの自動切り替え
- カスタムビューの自動切り替え

## 4.2.1デフォルトビューですべてのカメラを自動切り替え

カメラリスト内のすべてのカメラのビデオは、選択したデフォルトビューで自動的に切り 替わります。

デフォルトビューですべてのカメラを自動切り替えする必要がある場合は、このタスクを 実行してください。

ステップ

- 1. メインビューページを開きます。
- 2. ツールバー をクリックして、切り替え間隔を選択またはカスタマイズします。
- デフォルトビューを選択して、選択したビュー ∞をクリックします。
   カメラリスト内のすべてのカメラは、選択したデフォルトビューで自動切り替えを開始します。
- 4. オプション: デフォルトビューですべてのカメラの自動切り替えを開始した後、次の操作を実行します。
  - 自動切り替えの デフォルトビューですべてのカメラの自動切り替えを一時停止/ 一時停止/再開 再開するには、 ☑/ ज をクリックします。

**前/次のビデオを見 ≤ / ●**をクリックして、前後のカメラのライブビデオを表示しま **る** す。

## 4.2.2カスタムビューの自動切り替え

設定されたカスタムビューは一つずつ自動的に切り替えることができます。

カスタムビューを自動切り替えする必要があるときにこのタスクを実行します。

ステップ

- 1. メインビューページを開きます。
- 2. ツールバー をクリックして切り替え間隔を選択します。
- **3**. カスタムビュー のをクリックします。

設定されているすべてのカスタムビューが自動切り替えを開始します。

4. オプション: カスタムビューの自動切り替えを開始した後に次の操作を実行します。

**自動切り替えの一 ☞**/ **2** をクリックして、カスタムビューの自動切り替えを一時停時停止/再開 止/再開します。

前の/次のビデオを 록/ ■をクリックして、前後のカメラのライブビデオを表示しま 見る す。

## 4.2.3デバイスの自動切り替えカメラ

同じエンコードデバイス(NVRなど)に接続されているカメラのビデオストリームは、選択された表示ウィンドウで自動的に切り替えることができます。

デバイスのカメラを自動切り替えする必要がある場合は、この作業を実行してください。

ステップ

- 1. メインビューページを開きます。
- 2. 自動切り替えのための表示ウィンドウを選択してください。
- 3. ツールバーの をクリックして切り替え間隔を選択またはカスタマイズします。
- デバイスを選択して をクリックします。
   選択した機器のカメラがディスプレイウィンドウで自動切り替えを開始します。

〔〕i注意

自動切り替えが開始されると、音声はデフォルトでオフになります。

- 5. オプション: グループ内のカメラの自動切り替えを開始した後に、次の操作を実行しま す。

前の/次のビデオを ▼/ ● をクリックして、前後のカメラのライブビデオを表示しま
見る す。

## 4.3 PTZコントロール

ソフトウェアは、パン/チルト/ズーム機能を備えたカメラ用のPTZ制御を提供します。 PTZ 制御中に、プリセット、パトロール、およびパターンを設定できます。

### [\_i]注意

クラウドP2Pデバイスは、上下左右方向へのPTZ移動のみをサポートします。

## 4.3.1プリセット設定

プリセットは、パン、チルト、フォーカス、その他のパラメータの情報を含む定義済みの 画像位置です。

PTZカメラ用のプリセットを追加する必要がある場合は、この作業を実行してください。

ステップ

- 1. メインビューページを開き、PTZカメラのライブビューを開始します。
- 2. PTZコントロールパネル ▲をクリックして展開します。
- 3. プリセットをクリックしてプリセット設定に入ります
- 4. PTZコントロールの方向ボタンと他のボタンをクリックして、カメラを目的のビューに移動します。
- 5. プリセットリストからPTZプリセット番号を選択し、 Ø をクリックしてダイアログを開きます。
- 6. ダイアログにプリセットの名前を入力します。
- 7.OKをクリックしてください。
- 8. オプション:プリセットを設定した後、次の操作を実行します。
  - **プリセットの呼び** リスト内の設定済みプリセットをダブルクリックするか、プリセ 出し ットを選択して **▶**リックしてプリセットを呼び出します
  - **プリセットを編集** リストから設定済みのプリセットを選択し、 Ø クリックして編 集します。 Cloud P2Pデバイスの場合、プリセット名のみ編集できます。
  - **プリセットを削除** リストから設定済みのプリセットを選択し、**⋈** クリックして削除します。

## 4.3.2パトロール設定

パトロールは、2つのプリセット間のスキャン速度とプリセットでの滞留時間を別々にプロ グラム可能です。ユーザー定義のプリセットのグループによって指定されます。

#### 始める前に

1台のPTZカメラに複数のプリセットを追加します。

PTZカメラのパトロールを追加する必要があるときにこのタスクを実行してください。

#### ステップ

[]i注意

Cloud P2Pデバイスの場合、パトロール機能はサポートされていません。

- 1. メインビューページを開き、PTZカメラのライブビューを開始します。
- 2. PTZコントロールパネル 🔺 をクリックして展開します。
- 3. パトロールをクリックしてPTZパトロール設定に入ります。
- 4. ドロップダウンリストからパス番号を選択します。
- 5. ▲クリックするとパトロール番号の追加ダイアログが開きます。
- 6. ダイアログでプリセットの滞留時間とパトロール速度を設定します。
- 7. OKをクリックしてください。
- 8. 他のプリセットをパトロールに追加するには、手順5、6、および7を繰り返します。
- 9. オプション:パトロールを設定した後に、次の操作を実行します。

パトロール呼び出
 レ
 パトロールの停止
 パトロールの呼び出しを中止するときにクリックします。
 パトロールでプリ
 パトロールでプリセットを選択し、 20 リックしてプリセットを
 セットを編集する

**パトロールからプ** パトロールパスでプリセットを選択し、**※** をクリックして巡回 **リセットを削除** からプリセットを削除します。

## 4.3.3パターンを設定

パターンは、記憶された一連のパン、チルト、ズーム、およびプリセット機能です。 PTZカメラ用のパターンを追加する必要がある場合は、この作業を実行してください。

#### ステップ

## [\_\_i]注意

Cloud P2Pデバイスの場合、パターン機能はサポートされていません。

- 1. メインビューページを開き、PTZカメラのライブビューを開始します。
- 2. PTZコントロールパネル ▲をクリックして展開します。
- 3. 「パターン」をクリックしてPTZパターン構成パネルを開きます。
- 4. このパターンパスの記録を開始するときに 🌄クリックします。
- 5. 方向ボタンを使用してPTZの動きを制御します。
- 6. 
  6. **6. 6. 6.**
- 7. オプション:パターンを設定した後に以下の操作を実行します。

| コールパターン | $\mathbf{r}$ | クリ | ノッ | ・ク | L- | てパ | ター | ン | を凹 | Fび | 出日 | しま | もす | - 。 |
|---------|--------------|----|----|----|----|----|----|---|----|----|----|----|----|-----|
|---------|--------------|----|----|----|----|----|----|---|----|----|----|----|----|-----|

**コールパターンを ロ**クリックするとパターンの呼び出しを停止します。 停止

- パターンを削除 パターンを1つ選択して ×クリックすると、そのパターンが削除 されます。

## 4.4手動で記録してキャプチャする

ライブビュー中に、ビデオを録画したり写真を手動でキャプチャしたりできます。その後、 録画したビデオファイルとキャプチャした写真をローカルPCで表示できます。

## 4.4.1手動でビデオを録画する

手動録画機能では、メインビューページでライブビデオを手動で録画したり、ローカルPC にビデオファイルを保存したりできます。

手動でビデオを録画する必要があるときにこのタスクを実行してください。

#### ステップ

Li注意

手動録画は、ライブビュー中のCloud P2Pデバイスではサポートされていません。

1. メインビューページを開きます。

- 2. ライブビューを開始する
- 3. 以下の操作のいずれかを実行して手動録画を開始してください。
- ライブビューの表示ウィンドウにカーソルを移動してツールバーを表示し、ツールバー
   ー ○をクリックします。
- ディスプレイウィンドウを右クリックし、右クリックメニューの[録画開始]をクリックします。

アイコンが Oから Cをで変わります。表示ウィンドウの右上隅に CAインジケータが表示されます。

4. 🙆 クリックすると手動録画が停止します。

録画されたビデオファイルは自動的にローカルPCに保存され、保存パス情報を示す小さ なウィンドウがデスクトップの右下隅に表示されます。

□ī注意

録画したビデオファイルの保存パスは、システム設定ページで設定できます。 詳細については、ファイル保存パスの設定を参照してください。

## 4.4.2ローカルビデオを見る

ライブビューおよび再生中に手動で記録され、ローカルPCに保存されているビデオファイルを表示できます。

ライブビューおよび再生中に記録されたビデオファイルを表示する必要があるときにこの タスクを実行します。

ステップ

- 2. カメラリストから検索するカメラを選択します。
- 3. 🖾 クリックして、検索の開始時間と終了時間を指定します
- 検索をクリック.
   開始時間と終了時間の間に録画されたビデオファイルは、ページ上にサムネイル形式で 表示されます。
- 5. オプション:検索後に以下の操作を実行する.

| ビデオファイルを | ビデオファイルを選択し、[削除]をクリックしてビデオファイル |
|----------|--------------------------------|
| 削除       | を削除します。                        |

- **ローカルビデオを**ビデオファイルを選択し、[名前を付けて保存]をクリックしてビ 保存 デオファイルの新しいコピーを保存します。
- **再生** ビデオファイルをダブルクリックしてローカル再生を開始しま す。

## 4.4.3写真を撮る

ライブビュー中に、静止画像を保存または共有したい場合は、ライブビデオの画像のクイ ックスナップショットを手動で取ることができます。

ライブビュー中に写真をキャプチャする必要があるときにこのタスクを実行してくださ い。

#### ステップ

- 1. メインビューページを開き、カメラのライブビューを開始します。
- 2. 次のいずれかの操作をして写真を撮影してください。
- ライブビューの表示ウィンドウにカーソルを移動してツールバーを表示し、ツールバーの図をクリックします。
- 表示ウィンドウを右クリックして、右クリックメニューの[キャプチャ]をクリックします。

キャプチャされた写真は自動的にローカルPCに保存され、写真プレビューと保存パス情報を表示した小さなウィンドウがデスクトップの右下隅に表示されます。

#### [\_i]注意

撮影した写真の保存先は、システム設定ページで設定できます。 詳しくは、ファイル保 存先の設定を参照してください。

## 4.4.4撮影した写真を見る

ライブビューおよび再生でキャプチャされた写真は、ソフトウェアを実行しているPCに保存されます。 必要に応じて撮影した写真を見ることができます。

ライブビューや再生中にキャプチャした写真を見る必要があるときにこのタスクを実行します。

#### ステップ

- 1. 右上隅にある =→ファイル→画像ファイルを開くの順にクリックして、キャプチャ画像 ページを開きます。
- 2. カメラリストから検索するカメラを選択します。
- 3. 認クリックして、検索の開始時間と終了時間を指定します。

## 検索をクリック. 開始時刻と終了時刻の間にキャプチャされた写真は、ページ上にサムネイル形式で表示 されます。

5. オプション:検索後に以下の操作を実行します。

**写真を拡大する** 写真のサムネイルをダブルクリックすると、見やすくなります。

**写真を印刷** キャプチャした画像を選択し、[印刷]をクリックして選択した画

像を印刷します。

**画像を削除** キャプチャした写真を選択し、[削除]をクリックして選択した写 真を削除します。

#### **画像を保存する** キャプチャした画像を選択し、[名前を付けて保存]をクリックして選択した画像を保存します。

## 4.5インスタント再生

インスタント再生では、ビデオの一部が目立つように見えたり、はっきりしないことがわ かります。 メインビューページでビデオファイルを再生します。

#### 始める前に

ビデオファイルを録画し、SD/SDHCカードやDVR、NVR、ネットワークカメラなどのHDD などのストレージデバイスに保存します。

インスタント再生を開始する必要があるときにこのタスクを実行してください。

#### ステップ

- 1. メインビューページを開き、ライブビューを開始します。
- 次の操作のいずれかを実行して、プレプレイデュレーションのインスタントプレイバックのリストを表示します。
- 表示ウィンドウにカーソルを移動してツールバーを表示し、
  20 クリックします。
- 表示ウィンドウを右クリックして、右クリックメニューの[インスタント再生に切り替える]を選択します。
- ビューパネルのデフォルトビューまたはカスタムビューノードにカーソルを移動して
   クリック。
  - プレ再生時間が30秒、1分、3分、5分、8分、10分のリストが表示されます。
- 3. インスタント再生を開始するには、表示されたリストから期間を選択します。

例

3分を選択し、ライブビューの現在時刻が09:30:00の場合、インスタント再生は09:27:00 から始まります。

インスタント再生中は、表示ウィンドウの右上隅に

「インジケータが表示されます。

オプション: 図 もう一度クリックするとインスタント再生が停止し、ライブビューに戻ります。

## 4.6ウィンドウ分割をカスタマイズする

クライアントソフトウェアは、複数種類の定義済みウィンドウ分割を提供します。 必要に

応じてウィンドウ分割をカスタム設定することもできます。

ウィンドウ分割をカスタマイズする必要があるときにこのタスクを実行してください。

#### ステップ

#### □ 〕 注意

最大5つのウィンドウ分割をカスタマイズできます。

- 1. メインビューまたはリモート再生ページを開きます。
- 2. ライブビューまたは再生ツールバー ■をクリックします。
- 3. [編集]を選択してカスタムウィンドウ分割ページを開きます。
- 4. [追加]をクリックして[カスタムウィンドウ分割の追加]ダイアログを開きます。
- 5. 必要に応じて新しいウィンドウ分割の名前を設定し、[OK]をクリックします。
- 6. ウィンドウ分割を3×3、4×4、5×5、または6×6から選択します。

#### [\_\_\_i 注意

リモート再生では、最大16ウィンドウまで同時に再生できます。そのため、16ウィンド ウを超えるカスタムウィンドウ分割は無効です。

- 7. オプション: マウスをドラッグして隣接するウィンドウを選択し、「結合」をクリック してウィンドウ全体として結合します。
- 8. 保存をクリックします

次はどうする?

▼クリックすると、メインビューまたはリモート再生ページに戻ります。

## 4.7 その他の機能

補助画面プレビュー、デジタルズーム、チャンネルゼロ、双方向オーディオ、カメラステ ータス、同期など、ライブビューでサポートされている機能は他にもいくつかあります。

#### 補助画面プレビュー

補助画面プレビュー ■ をクリックして選択し、補助画面を開いてライブ映像をさまざま な補助画面に表示して、複数の監視シーンを簡単にプレビューできます。

### [\_i]注意

最大3つの補助画面がサポートされています。

## デジタルズーム

表示ウィンドウを右クリックしてOpen Digital Zoomを選択すると、カーソルが拡大鏡に変わ

ります。 マウスをドラッグして、描画領域を拡大または縮小するには、右下/左上方向に 長方形の領域を描画します。 マウスホイールを使用して、デジタルズームモードでビュー を拡大または縮小します。

### チャンネルゼロ

デバイスのチャンネルOのライブビデオを表示しているときに、Ctrlキーを押しながらダブ ルクリックすると、特定のチャンネルが表示されます。 Ctrlキーを押しながらもう一度ダ ブルクリックすると元に戻ります。

## 双方向音声

双方向音声機能により、カメラの音声通話が可能になります。 カメラからライブビデオだ けでなくリアルタイムオーディオも取得できます。デバイスに複数の双方向オーディオチ ャンネルがある場合は、双方向オーディオを開始するチャンネルを選択できます。 表示さ れているウィンドウを右クリックして[双方向オーディオの開始]を選択すると、カメラと会 話できます。

### i注意

- 双方向音声は、一度に1台のカメラでのみ使用できます。
- Cloud P2Pデバイスは、双方向オーディオ中のチャンネル選択をサポートしません。
- PCには、カメラまたはデバイスと通話するための利用可能なマイクが必要です。
- クライアントがデバイスにブロードキャストしている場合は、カメラとの双方向オー ディオを開始できません。その逆も同様です。

### カメラの状態

録画状態、信号状態、接続番号などのカメラの状態を検出して確認することができます。ス テータス情報は10秒ごとに更新されます。表示ウィンドウを右クリックしてカメラステー タスを選択するか、カメラツリーでカメラを右クリックしてカメラステータスを選択して カメラステータスウィンドウを表示します。

### 同期

同期機能は、クライアントソフトウェアを実行しているPCとデバイスクロックを同期させ る方法を提供します。表示ウィンドウを右クリックして同期を選択するか、カメラツリー でカメラを右クリックして同期を選択して時刻を同期します。

### カメラ名を変更する

カメラ名をカスタマイズする場合は、カメラツリーでカメラを右クリックして[カメラ名の 変更]を選択します。

# Chapter 5リモート再生

ローカルデバイスまたはデバイスに設定されているストレージデバイスで保存されている ビデオファイルを検索して、クライアントで再生することができます。 カメラのストリームが暗号化されている場合は、再生を開始するためにカメラのストリー ムキーを入力する必要があります。

## 5.1非同期再生

カメラで録画されたビデオファイルを検索して再生し、それらを個別に再生することもで きます

|            |                       | K 1x  | » <                  | 0     |       |       |       |                      |       |                      | -     |                      | Ħ                    |
|------------|-----------------------|-------|----------------------|-------|-------|-------|-------|----------------------|-------|----------------------|-------|----------------------|----------------------|
|            | 1 2018/05/22 00:07:01 |       |                      |       |       |       |       |                      |       |                      |       |                      |                      |
|            |                       | 14,00 | 16 <mark>;</mark> 00 | 18;00 | 20,00 | 22,00 | 00,00 | 02 <mark>;</mark> 00 | 04,00 | 06 <mark>;</mark> 00 | 08,00 | 10 <mark>;</mark> 00 | 12 <mark>,</mark> 00 |
| 客试ABC0123  |                       |       |                      |       |       |       |       |                      |       |                      |       |                      |                      |
| <u>-</u> - |                       |       |                      |       |       |       |       |                      |       |                      |       |                      |                      |

Figure 5-1再生ツールバー

再生ツールバーのアイコンの一部を紹介します。

| アイコン                         | ネーム          | 説明                                                                                             |  |  |  |
|------------------------------|--------------|------------------------------------------------------------------------------------------------|--|--|--|
| ৰা                           | シングルフレーム(反転) | ビデオファイルをフレーム<br>ごとに(逆に)再生します。<br>マウスホイールを下にスク<br>ロールして、ビデオファイ<br>ルを1フレームずつ(逆に)<br>再生することもできます。 |  |  |  |
| <b>1</b>                     | 複数カメラのダウンロード | 複数のカメラのビデオファ<br>イルを同時にダウンロード<br>してください。                                                        |  |  |  |
| \$                           | クリップとダウンロード  | カメラのビデオファイルを<br>ダウンロードしてローカル<br>PCに保存します。                                                      |  |  |  |
| 2016/05/31 10:39:37          | 位置決め         | ビデオファイルを再生する<br>正確な時点を設定します。                                                                   |  |  |  |
| 09/12 @ 09/13 <b>@ 09/14</b> | 日付           | ビデオファイルがある日は<br><b>同</b> でマークされます。                                                             |  |  |  |

## □i注意

Cloud P2Pデバイスは、逆再生、スローフォワード、および早送りの機能をサポートしていません。

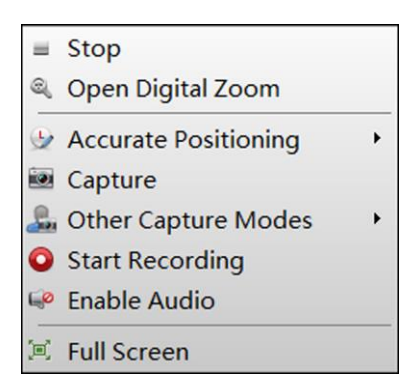

Figure 5-2再生表示ウィンドウの右クリックメニュー

| アイコン    | ネーム       | 説明 |  |  |
|---------|-----------|----|--|--|
| <u></u> | その他の撮影モード |    |  |  |

### キャプチャした画像を印刷する

写真をキャプチャして印刷します。

#### カスタムキャプチャ

現在の写真を撮影します。 名前を編集してから保存することができます。

## 5.1.1ビデオファイルの検索

期間を設定して、カメラで録画されたビデオファイルを検索できます。 その期間中のビデ オファイルは再生することができます。

再生のためにビデオファイルを検索する必要がある場合は、この作業を実行してください。

### ステップ

1. リモート再生ページを開きます。

2. オプション: 🖾 クリックして、検索期間の開始日と終了日を設定します。

[\_i注意

カレンダーでは、スケジュールに基づいてビデオファイルが記録されている日付が **/**マ ークされ、イベントに基づいてビデオファイルが記録されている日付が **/**マークされま す。

- 3. 表示ウィンドウを選択し、カメラリストから再生するカメラを選択します。
- 4. 検索をクリック。
- 5. カメラの再生を開始して、選択したカメラのビデオファイルを検索します。 再生を開 始するには、次のいずれかを実行します。

Li注意

- デバイスノードを表示ウィンドウにドラッグして、デバイスのカメラの再生を開始することもできます。
- 最大16台のカメラを同時に検索できます。

クライアントは、一致したビデオファイルを時系列で自動的に再生します。

## 5.1.2ビデオファイルを再生する

ビデオファイルで再生を検索した後は、タイムラインを介してビデオを再生できます。 ビデオファイルを再生する必要がある場合は、この作業を実行してください。

ステップ

- 1. リモート再生ページを開きます。
- 2. カメラを選択し、録画したビデオファイルを検索する期間を設定します。
- 3. 検索をクリックします。
- タイムラインをクリックして、通常の再生に必要な指定時間のビデオセグメントを配置 します。

[ 」 注注意

- タイムラインはビデオファイルの再生時間を示し、種類の異なるビデオファイルは色分けされています。
- マウスホイールまたは■/■を使用して、タイムラインバーを拡大または縮小できます。

## 5.2同期再生

同期再生中は、最大16台のカメラから同時に録画映像を見ることができます。 カメラに特定の時点でビデオ映像がない場合、再生は停止し、ビデオ映像が録画されるまで他のカメ

ラがビデオ映像を再生するのを待ちます。 たとえば、午前8時にカメラA、B、およびCで撮影されたビデオ映像を表示する場合は、各カメラからのビデオ映像を個別に調べる代わりに同期再生を使用できます。 カメラAに午前8:00から午前8:05の間にビデオ映像がない場合、その再生は一時停止され、他のカメラ (BとC)は正常になります。 午前8時になると、カメラAもビデオ映像の再生を開始します。

ビデオファイルを同期して再生する必要がある場合は、このタスクを実行してください。

### ステップ

## i注意

最大16台のカメラのビデオファイルを同時に再生できます。

1. リモート再生ページを開きます。

- 2.2台以上のカメラを選択して、検索期間を設定します。
- 3. 検索をクリックします。
- 4. 同期再生を開始します。
- クライアントを実行した後の再生モードは、デフォルトでは同期再生です。
- 非同期再生モードの場合は、ツールバーの

# Chapter 6ビデオファイルのダウンロード

再生中に、1つまたは複数のカメラのビデオファイルをクリップしてローカルPCにダウンロードする開始時間と終了時間を設定できます。

## [\_\_i]注意

クラウドP2Pデバイスのビデオファイルをダウンロードすることはできません。

## 6.11台のカメラのダウンロード

再生中に開始時間と終了時間を設定してビデオ映像をクリップすることができます。 クリ ップした後、ビデオ映像はローカルPCにダウンロードされます。

1台のカメラ用に録画されたビデオファイルをダウンロードしてPCに保存するには、このタ スクを実行します。

#### ステップ

₹

#### 〔〕 注意

デフォルトの保存パスを設定するには、ファイル保存パスの設定を参照してください。

- 1. リモート再生ページに入り、カメラを選択して再生を開始します。
- 2. カメラの表示ウィンドウを選択して、再生ツールバーの & クリックします。
- 3. 開始時刻と終了時刻を設定してください。 開始時間と終了時間中のビデオ映像はクリ ップされ、クライアントを実行しているPCのデフォルトのファイル保存パスに保存され ます。
- 4. ダウンロードタスクの名前を設定してください。
- オプション: [ダウンロードプレーヤー]をオンにして、ビデオフッテージのあるビデオ プレーヤーをダウンロードします。 提供されたプレーヤーでビデオを再生できます。
   6. [OK]をクリックしてダウンロードを開始します。
  - アイコンは、クライアントメニューバーの右上隅に表示されます。

## 6.2複数カメラのダウンロード

複数のカメラの再生中に、日付ごとに複数のカメラのビデオファイルを同時にダウンロー ドできます。

複数のカメラのビデオファイルを日付で同時にダウンロードするには、次の手順を実行し ます。 ステップ

1. 再生ページに入り、複数のカメラを選択して再生を開始します。

#### i注意

再生の開始については、リモート再生を参照してください。

- 2. <br />
  クリックして複数カメラのダウンロードページを開きます。
- 3. カメラにチェックして、対応するビデオデュレーション設定を有効にします。
- 4. 各カメラのビデオの開始時間と終了時間を設定します。
- オプション: プレーヤーをダウンロードするには、プレーヤーのダウンロードをチェックします。
- 6. [ダウンロード]をクリックして、設定した期間のビデオファイルをローカルPCへダウンロ ードします。

進行状況バーにダウンロードプロセスが表示されます。

7. オプション:手動ダウンロードを停止するには、「停止」をクリックします。

## [i注意

最大16台のカメラのビデオファイルを同時にダウンロードできます。

## Chapter 7システム構成

ネットワークパフォーマンス、画像フォーマット、ビデオや画像の保存先パス、ライブビ ューのアイコン、再生ツールバーの設定など、クライアントソフトウェアの設定を構成し ます。

## 7.1一般パラメータの設定

ネットワークパフォーマンス、時間同期など、よく使用されるパラメータを設定できます。 上記のパラメータを設定する必要がある場合は、次の作業を実行してください。

ステップ

- 1. 右上隅 №をクリックし、[システム]タブをクリックして[システム構成]ページに入ります。
- 2. 一般パラメータを設定します。
  - ネットワークパフォーマンス

ネットワーク状態を[通常]、[良い]、または[最高]に設定します。

最大モード

最大モードとして最大化または全画面表示を選択します。 最大化モードでは、表示を 最大化してタスクバーの表示ができます。 全画面モードでは、クライアントを全画面 モードで表示できます。

#### 自動ログインを有効にする

クライアントソフトウェアに自動的にログインします。

デフォルトのパスワードを使用しているときにセキュリティプロンプトを表示する

追加したデバイスのデフォルトのパスワードが変更されていない場合は、通知を求めるプロンプトが表示されます。

自動時刻同期

指定された時点で、追加されたデバイスの時刻とPCがクライアントを実行している時 刻を自動的に同期させます。

#### デバイスの最新ファームウェアバージョンを自動的に検出

クライアントは追加されたデバイスの最新のファームウェアバージョンを自動的に検 出できます。 新しいファームウェアバージョンが利用可能になると、アップグレード を促すメッセージが表示されます。

サーバーポートのアップグレード

アップグレードサーバを実行しているPCのポート番号。 1から65535の間であります。

デフォルトでは15200です。 3. 保存をクリックします。

## 7.2ライブビューと再生パラメータの設定

画像フォーマット、再生前期間など、ライブビューと再生のパラメータを設定できます。 ライブビューと再生のパラメータを設定する必要がある場合は、次の作業を実行してくだ さい。

ステップ

- 1. 右上隅 № クリックし、[システム]タブをクリックして[システム構成]ページに入ります。
- 2. ナビゲーションの[ライブビューと再生]をクリックします。
- 3. ライブビューと再生パラメータを設定します。

画像フォーマット

ライブビューおよび再生中にキャプチャしたキャプチャ画像の形式を設定します。

#### ダウンロードしたビデオファイルを結合する

日付でビデオファイルをダウンロードするための結合されたビデオファイルの最大サ イズを設定します。

スケールを見る

ライブビューまたは再生中のビデオの表示スケール。 フルスクリーン、4:3、16:9、 または元の解像度として設定できます。

」 注注意

ライブビューモジュールで表示スケールを設定することもできます。詳細はライブビ ューを参照してください。

#### レイパフォーマンス

ライブビデオの再生パフォーマンス。 最短遅延、バランス、またはなめらかに設定できます。

スクリーンツールバー表示を有効にする

ライブビューまたはプレイバックで各表示ウィンドウにツールバーを表示します。

再起動後に最新のライブビューステータスを再開

クライアントに再度ログインした後で、最新のライブビューステータスを再開します。

シングルライブビューでバックグラウンドビデオを切断する

複数ウィンドウ分割モードでは、ライブビデオをダブルクリックして1ウィンドウ分割 モードで表示すると、他のライブビデオはリソースを節約するために停止します。

- ズーム用ホイールを有効にする
  - PTZモードでビデオをズームインまたはズームアウトする、またはデジタルズームモー ドでビデオをズームインまたは戻す場合には、マウスホイールを使用します。 このよ うにして、マウスをスクロールしてライブビデオを直接ズームインまたはズームアウ ト(または戻す)することができます。
- ストリームタイプの自動変更

ディスプレイウィンドウのサイズに応じて、ライブビューでビデオストリーム (メインストリームまたはサブストリーム)を自動的に変更します。

i注意

ウィンドウ分割が9より大きい場合、自動的にサブストリームに切り替わります。

#### ハードウェアデコードの推奨

ライブビューおよび再生用にハードウェアによるデコードを有効にするように設定します。 ハードウェアデコードは、ライブビューまたは再生中にHDビデオを再生する ときに、より良いデコードパフォーマンスと低いCPU使用率を提供できます。

ハイライトを有効にする

ライブビューと再生で、検出されたオブジェクトを緑色の長方形でマークします。 4. 保存をクリックします。

## 7.3ファイル保存パスを設定する

手動録画のビデオファイル、キャプチャした写真、およびシステム設定ファイルは、ローカルPCに保存されます。 これらのファイルの保存パスを設定できます。

ファイル保存パスを設定する必要がある場合は、次の作業を実行してください。

#### ステップ

- 1. 「♥システム」をクリックして選択し、「システム構成」ページに入ります。
- 2. マウスをスクロールするか、右側の[ファイル]をクリックしてファイルの内容を見つけます。
- 3. ファイルのローカルパスをクリックして選択します。
- 4. 下部にある[保存]をクリックします。

## 7.4ツールバーに表示されるアイコンを設定

ライブビューおよび再生ウィンドウのツールバー上のアイコンと順序はカスタマイズできます。 どのアイコンを表示するかを選択したり、アイコンの順序を設定したりできます。

ツールバーに表示されるアイコンを設定する必要がある場合は、次の作業を実行してくだ さい。

#### ステップ

- 1. 🔯 システム」をクリックして選択し、「システム構成」ページに入ります。
- 2. マウスをスクロールするか、右側のツールバーをクリックしてツールバーの内容を見つ けます。

3. ツールバーに表示するアイコンをクリックして選択します。 選択されたアイコンは
 ✓ でマークされます。

4. オプション:アイコンをドラッグしてツールバー上のアイコンの順序を設定します。

|    | ライブビューを停止 | ディスプレイウィンドウでライブビューを停止しま<br>す。                                   |
|----|-----------|-----------------------------------------------------------------|
|    | キャプチャ     | ライブビュープロセスで写真をキャプチャします。<br>キャプチャ画像はPCに保存されます。                   |
|    | 録画        | 手動録画を開始します。ビデオファイルはPCに保存<br>されます。                               |
| 1  | PTZコントロール | スピードドーム用にPTZモードを開始します。 ビュ<br>ーをクリックしてドラッグし、PTZコントロールを実<br>行します。 |
| ¢  | 双方向音声     | デバイスをライブビューにして双方向オーディオを<br>開始します。                               |
| ୍ଦ | デジタルズーム   | デジタルズーム機能を有効にします。 もう一度クリ<br>ックすると、機能が無効になります。                   |
| 3  | インスタント再生  | インスタント再生モードに切り替えます。                                             |
| 6  | リモート設定    | ライブビューでカメラのリモート設定ページを開き<br>ます。                                  |

Table 7-1ライブビューツールバーのアイコン

Table 7-2再生ツールバーのアイコン

|            | キャプチャ   | 写真をキャプチャします。キャプチャ画像はPCに保<br>存されます。            |
|------------|---------|-----------------------------------------------|
| $\bigcirc$ | 録画      | ビデオを切り取り、切り取ったビデオをPCに保存し<br>ます。               |
| ଙ          | デジタルズーム | デジタルズーム機能を有効にします。 もう一度クリ<br>ックすると、機能が無効になります。 |
| 4          | ダウンロード  | カメラのビデオファイルをダウンロードすると、ビ                       |

| デオファイルはPCに保存されます。 |
|-------------------|
|                   |

5. 下部にある[保存]をクリックします.

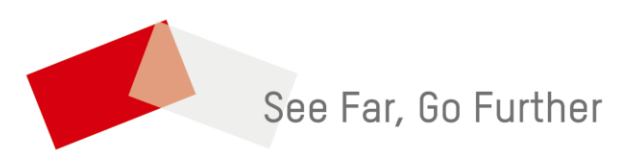